# บทที่ 4 การติดตั้งระบบปฏิบัติการ Windows XP

#### บทนำ

การติดตั้งระบบปฏิบัติการ Windows XP โดยปกติ จะสามารถทำได้ 2 แบบคือ การติดตั้งโดยการ อัพเกรดจาก Windows ตัวเดิม หรือทำการติดตั้งใหม่เลยทั้งหมด สำหรับตัวอย่างในที่นี้ จะขอแนะนำวิธีการ ขั้นตอนการติดตั้ง Windows XP แบบลงใหม่ทั้งหมด ซึ่งความเห็นส่วนตัว น่าจะมีปัญหาในการใช้งานน้อยกว่า แบบอัพเกรดค่ะ

### วิธีการติดตั้ง Windows XP ยังสามารถแบ่งออกได้เป็น 3 แบบดังนี้

- 1. ติดตั้งแบบอัพเกรดจาก Windows ตัวเดิม โดยใส่แผ่น CD และเลือกติดตั้งจาก CD นั้นได้เลย
- 2. ติดตั้งโดยการบูตเครื่องใหม่จาก CD ของ Windows XP Setup และทำการติดตั้ง
- 3. ติดตั้งจากฮาร์ด<sup>ิ</sup>ดิสก์ โดยทำการ copy ไฟล์ทั้งหมดจาก CD ไปเก็บไว้ในฮาร์ดดิสก์ ก่อนทำการติดตั้ง

ในการแบ่งพื้นที่ฮาร์ดดิสก์ แนะนำให้ทำการวางแผนประมาณขนาดพื้นที่ไว้ล่วงหน้าด้วย โดยทั่วไปก็ไม่ควรจะ ใช้พื้นที่ต่ำกว่า 3G. และเนื่องจากระบบ Windows XP สามารถที่จะสร้างเมนู Multi Boot ได้หลังจากที่ติดตั้ง ไปแล้ว โดยยังสามารถเลือกเมนูว่า จะเรียก Windows ตัวเดิมหรือจะเรียก Windows XP ก็ได้ ดังนั้น หลาย ๆ ท่านมักจะแบ่งพื้นที่ไว้ลง Windows 98 ที่ Drive C: ประมาณ 5G. และเผื่อไว้สำหรับ Windows XP ที่ Drive D: อีกประมาณ 5G. ที่เหลือก็จะเป็น Drive E: สำหรับเก็บข้อมูลอื่น ๆ ทั่วไป แต่ถ้าหากลง Windows เพียงแค่ตัวเดียว ก็ไม่จำเป็นค่ะ

การตั้งค่าใน BIOS ก่อนทำการติดตั้ง Windows XP ใหม่จะต้องทำการ Disable Virus Protection ใน BIOS ก่อน เพราะว่าเมนบอร์ดบางรุ่นจะมีการป้องกัน Virus โดยการป้องกันการเขียนทับในส่วนของ Boot Area ของฮาร์ดดิสก์ ซึ่งเท่าที่เคยเห็นมา เครื่องคอมพิวเตอร์ปัจจุบันนี้ส่วนใหญ่จะมีให้เลือกตั้งค่านี้อยู่แล้ว ถ้า หากเครื่องของใครไม่มีก็ไม่ต้องตกใจ เพราะเมนบอร์ด บางรุ่นอาจจะไม่มีก็ได้ วิธีการก็คือ

เริ่มจากการเปิดเครื่องคอมพิวเตอร์ใหม่ ขณะที่เครื่องกำลังทำ Memory Test หรือนับ RAM อยู่นั่น แหละ ด้านล่างซ้ายมือจะมีคำว่า Press DEL to enter SETUP ให้กดปุ่ม DEL บน Keyboard เพื่อเข้าสู่เมนู ของ Bios Setup (แล้วแต่เมนบอร์ด ด้วยบางทีอาจจะใช้ปุ่มอื่น ๆ สำหรับการเข้า Bios Setup ก็ได้ลองดูให้ดี ๆ) จากนี้ก็แล้วแต่ว่าเครื่องของใคร จะขึ้นเมนูอย่างไร คงจะไม่เหมือนกันแต่ก็ไม่แตกต่างกันมากนัก จากนั้นให้ มองหาเมนู Bios Features Setup ส่วนใหญ่จะเป็นเมนูที่สอง ใช้ปุ่มลูกศรเลื่อนแถบลงมาแล้วกด ENTER ถ้า ใช่จะมีเมนูของ Virus Warning หรือ Virus Protection อะไรทำนองนี้ ถ้าหากเป็น Enable อยู่ละก็ให้ เปลี่ยนเป็น Disable โดยเลื่อนแถบแสงไปที่เมนูที่เราต้องการใช้ปุ่ม PageUp หรือ PageDown สำหรับเปลี่ยน ค่าให้เป็น Disable

กดปุ่ม ESC เพื่อกลับไปเมนูหลักของ Bios Setup มองหาเมนูของ SAVE TO CMOS AND EXIT หรืออะไรทำนองนี้เลื่อนแถบแสงไปเลยแล้วกด ENTER ถ้าหากเครื่องถามว่าจะ Save หรือไม่ก็ตอบ Y ได้เลย หลังจากนี้เครื่องจะทำการ Reboot ใหม่อีกครั้ง ใส่แผ่น Startup Disk ที่เราทำไว้ตามขั้นตอนแรกรอไว้ก่อน

## ขั้นตอนการติดตั้ง Windows XP

เริ่มต้น โดยการเซ็ตให้บูตเครื่องจาก CD-Rom Drive ก่อน โดยการเข้าไปปรับตั้งค่าใน bios ของเครื่อง คอมพิวเตอร์ โดยเลือกลำดับการบูต ให้เลือก CD-Rom Drive เป็นตัวแรก (ถ้าหากเป็นแบบนี้อยู่แล้ว ก็ไม่ต้อง เปลี่ยนอะไร)

|                                      |                              | BIOS SETUP UTII<br>Boot                  | .179                             |                                                                                        |
|--------------------------------------|------------------------------|------------------------------------------|----------------------------------|----------------------------------------------------------------------------------------|
| 1st Boot  <br>2nd Boot  <br>3rd Boot | Device<br>Device 🕅<br>Device | CCDRUM]<br>LFloppy Drive<br>[Hard Drive] | :] Spec<br>sequi<br>avai         | ifies the boot<br>ence from the<br>lable devices.                                      |
| http://www.com                       | -th.net/                     |                                          | ↔<br>†↓<br>←<br>F1<br>F10<br>ESC | Select Screen<br>Select Item<br>Change Option<br>General Help<br>Save and Exit<br>Exit |
|                                      | u02.10 (C)C                  | opuriant 1985-2001, Ame                  | rican Megatren                   | ds. Inc.                                                                               |

์ทำการปรับเครื่อง เพื่อให้บูตจาก CD-Rom ก่อน จากนั้นก็บูตเครื่องจากแผ่นซีดี Windows XP Setup โดย เมื่อบูตเครื่องมา จะมีข้อความให้ให้ผู้ติดตั้งกดปุ่มอะไรก็ได้ เพื่อบูตจากซีดี แล้วกด Enter ไปทีหนึ่งก่อน

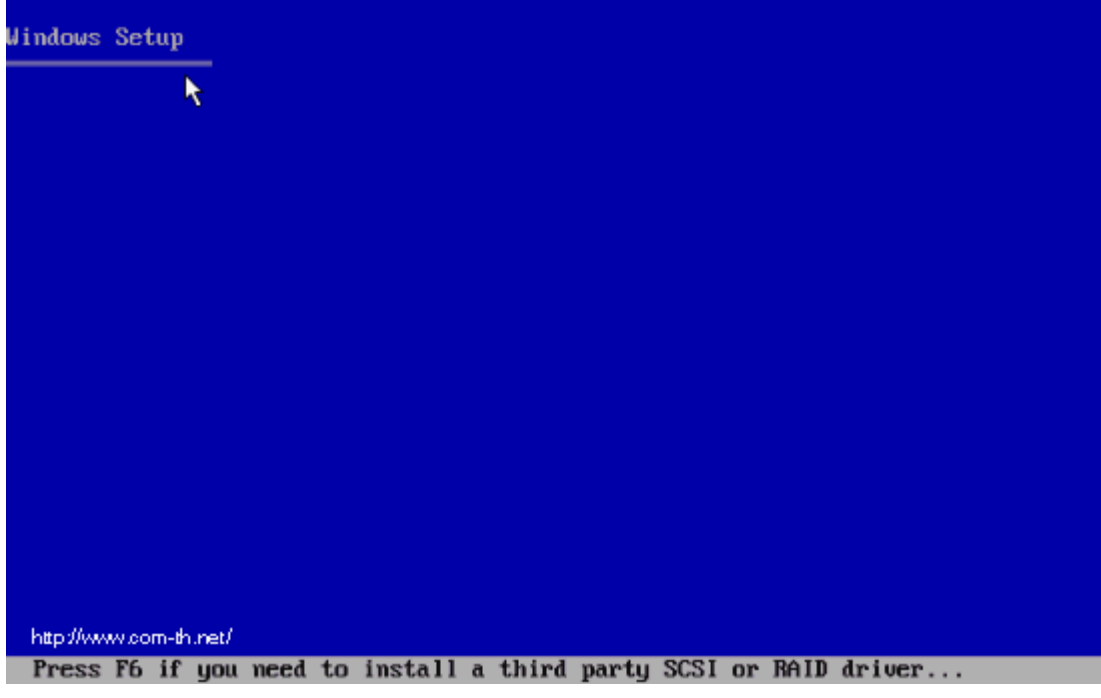

โปรแกรมจะทำการตรวจสอบและเซ็คข้อมูลอยู่พักหนึ่ง ให้ผู้ติดตั้งรอจนขึ้นหน้าจอถัดไป

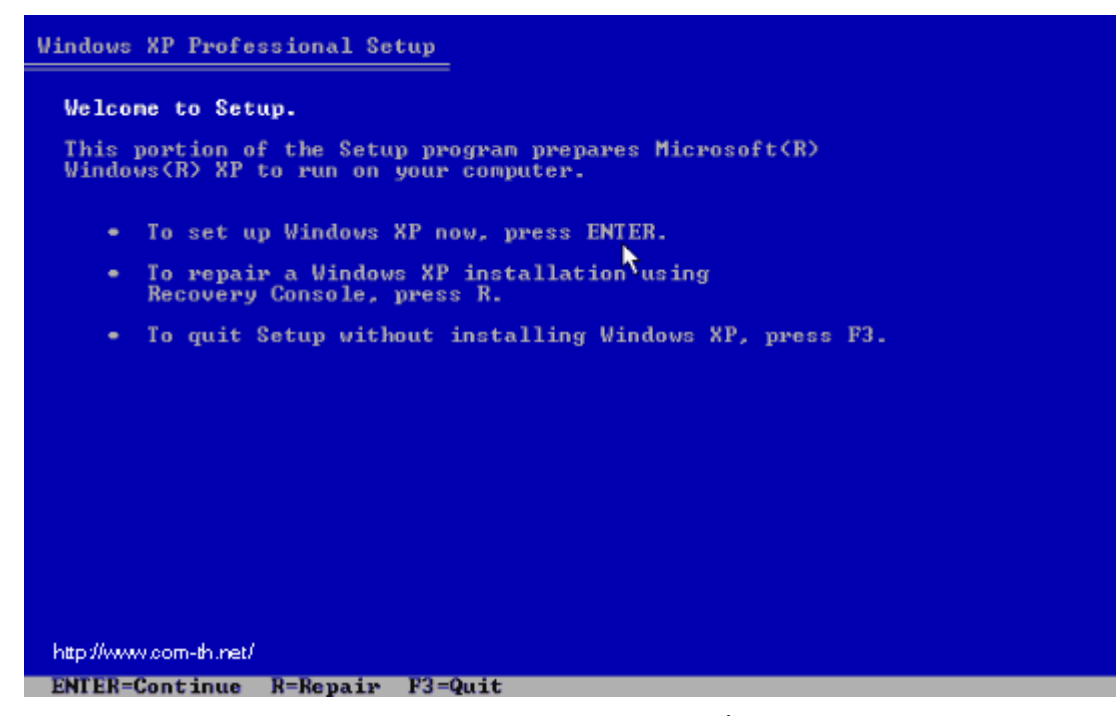

เข้ามาสู่หน้า Welcome to Setup กดปุ่ม Enter เพื่อทำการติดตั้งต่อไป

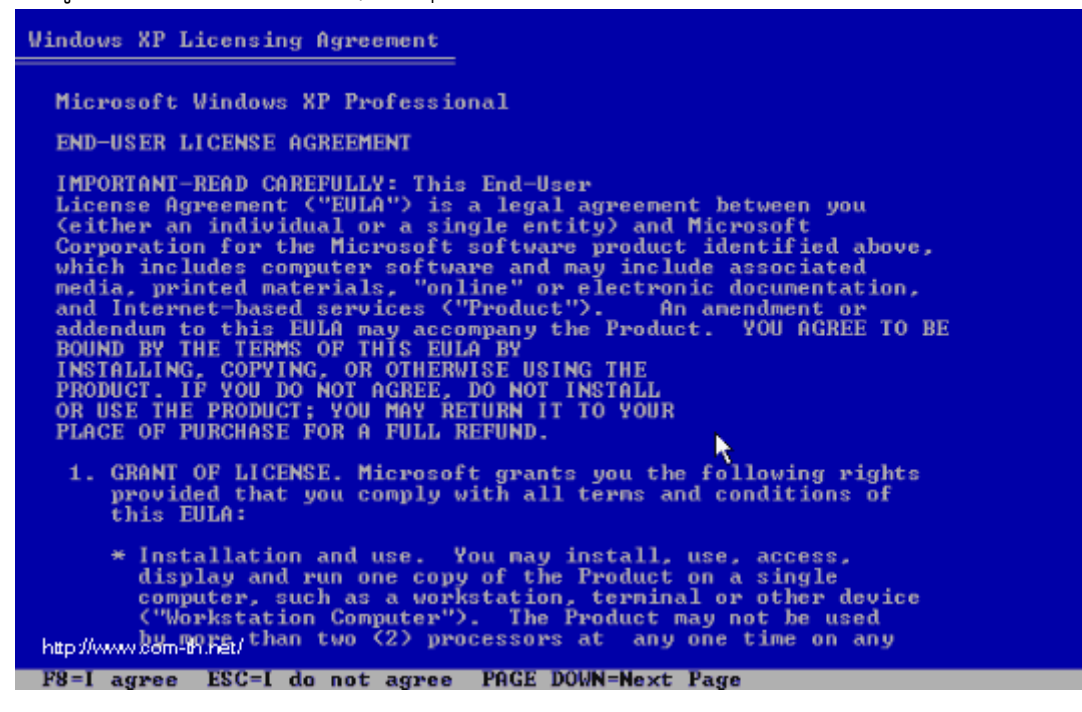

หน้าของ Licensing Agreement กดปุ่ม F8 เพื่อทำการติดตั้งต่อไป

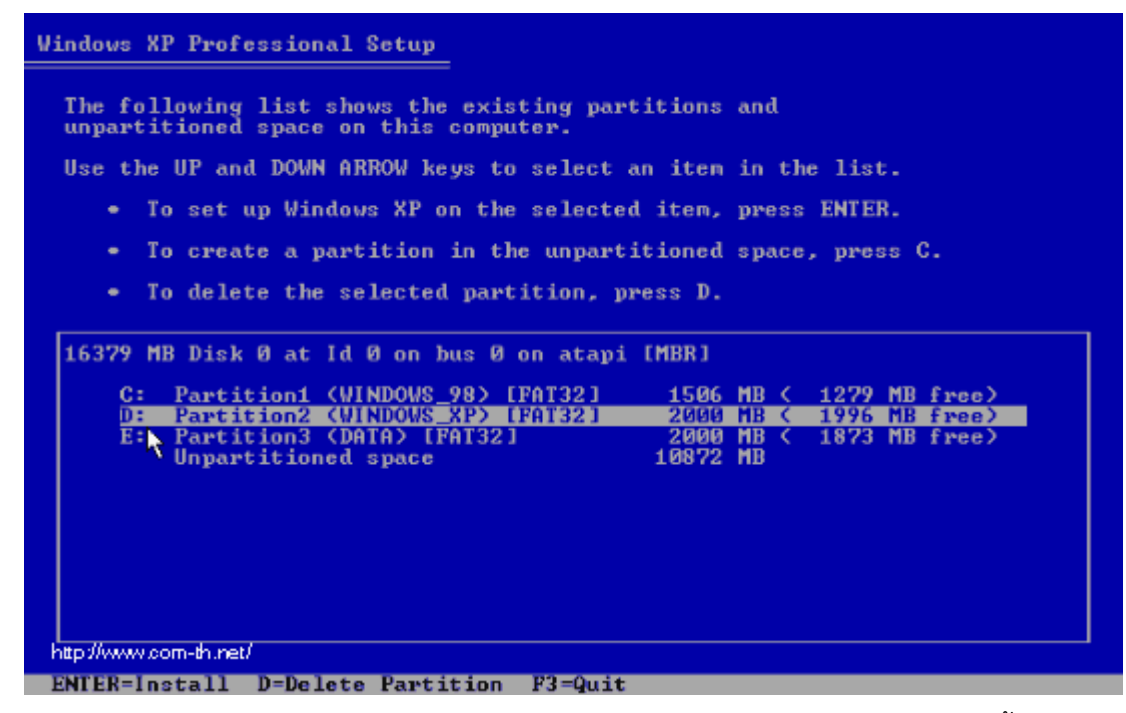

ทำการเลือก Drive ของฮาร์ดดิสก์ที่จะลง Windows XP แล้วกดปุ่ม Enter เพื่อทำการติดตั้งต่อไป

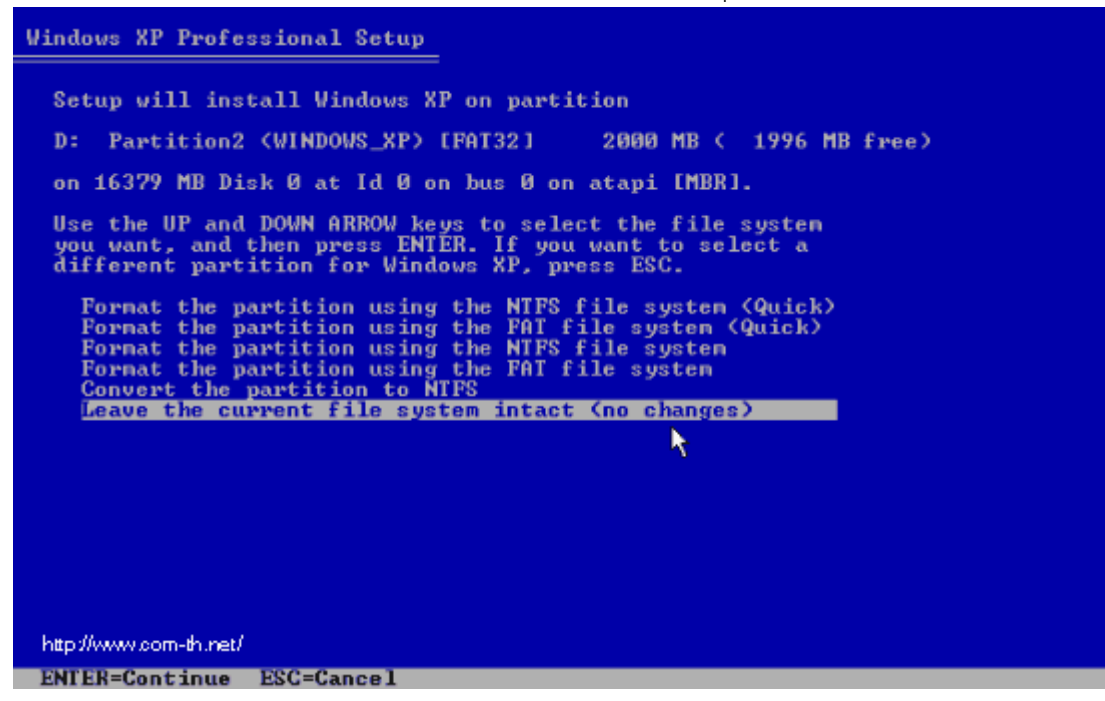

เลือกชนิดของระบบ FAT ที่จะใช้งานกับ Windows XP หากต้องการใช้ระบบ NTFS ก็เลือกที่ข้อบน แต่ถ้า จะใช้เป็น FAT32 หรือของเดิม ก็เลือกข้อสุดท้ายได้เลย (no changes) ถ้าไม่อยากวุ่นวาย แนะนำให้ให้ผู้ติดตั้ง เลือก FAT32 แล้วกดปุ่ม Enter เพื่อทำการติดตั้งต่อไป

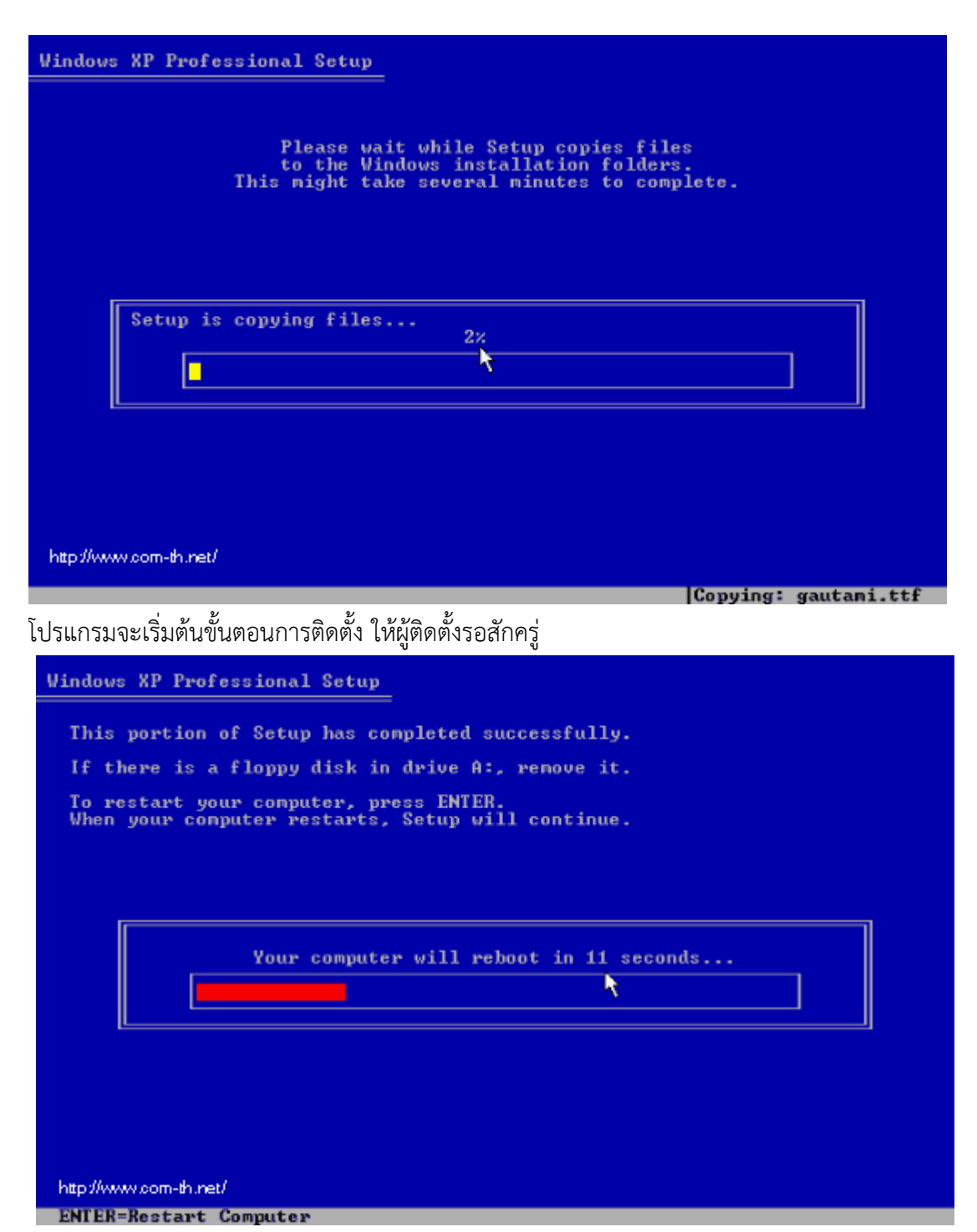

หลังจากนั้น โปรแกรมจะทำการ Restart เครื่องใหม่อีกครั้ง (ให้ใส่แผ่นซีดีไว้ในเครื่องแบบนั้น แต่ไม่ต้องกดปุ่ม ใด ๆ เมื่อบูตเครื่องใหม่ ปล่อยให้โปรแกรมทำงานไปเองได้เลย)

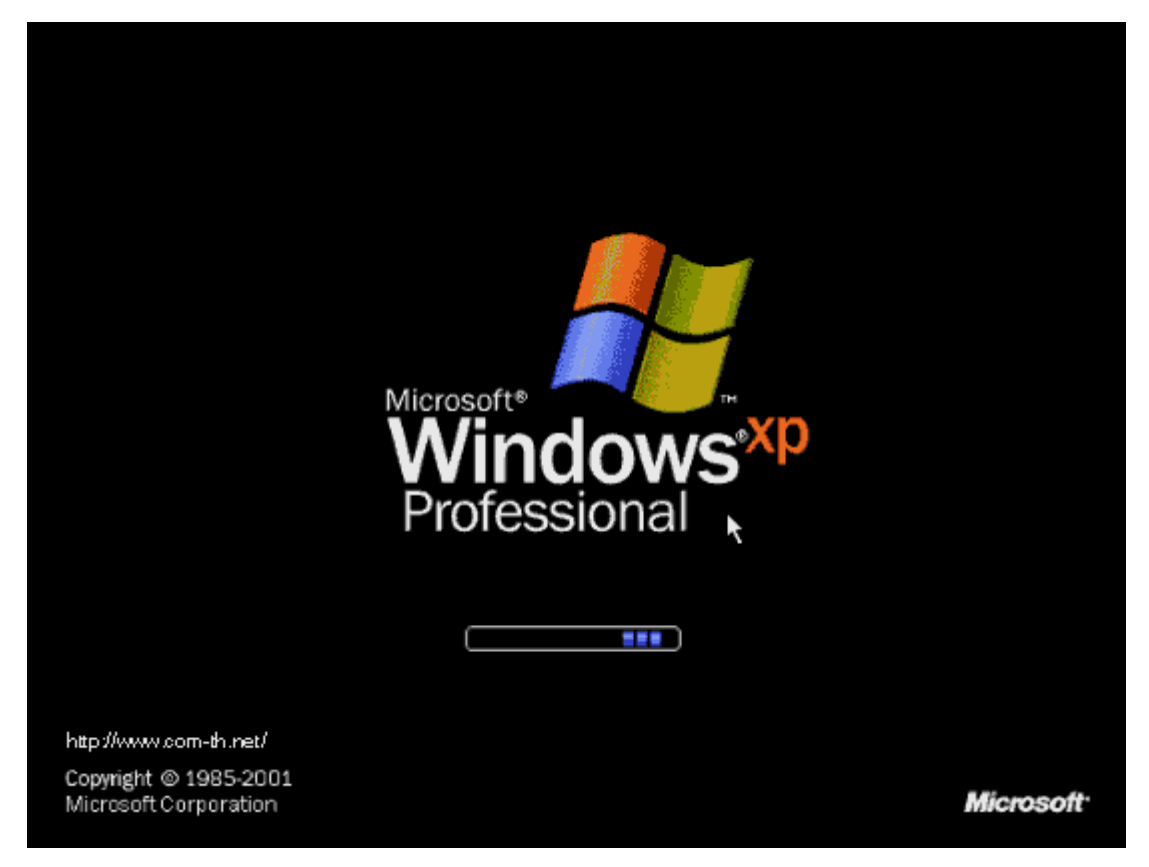

หลังจากบูตเครื่องมาคราวนี้ จะเริ่มเห็นหน้าตาของ Windows XP แล้วให้ผู้ติดตั้งรอสักครู่

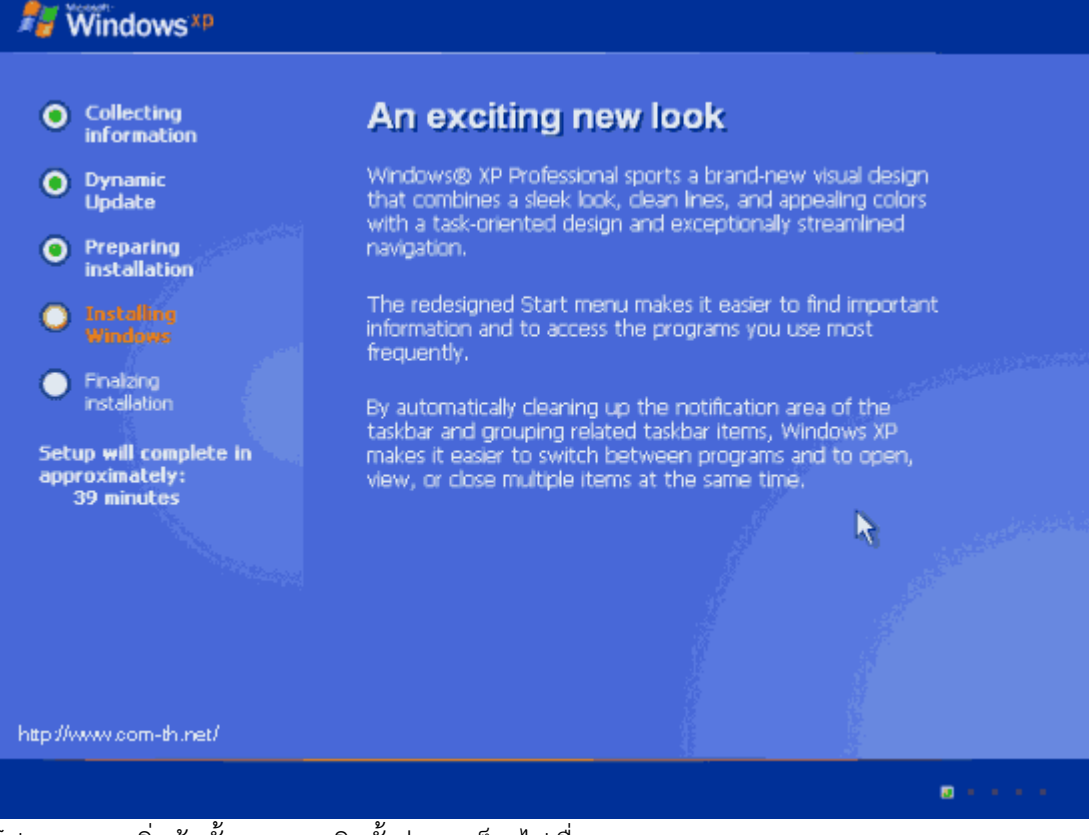

้โปรแกรมจะเริ่มต้นขั้นตอนการติดตั้งต่าง ๆ ก็รอไปเรื่อย ๆ

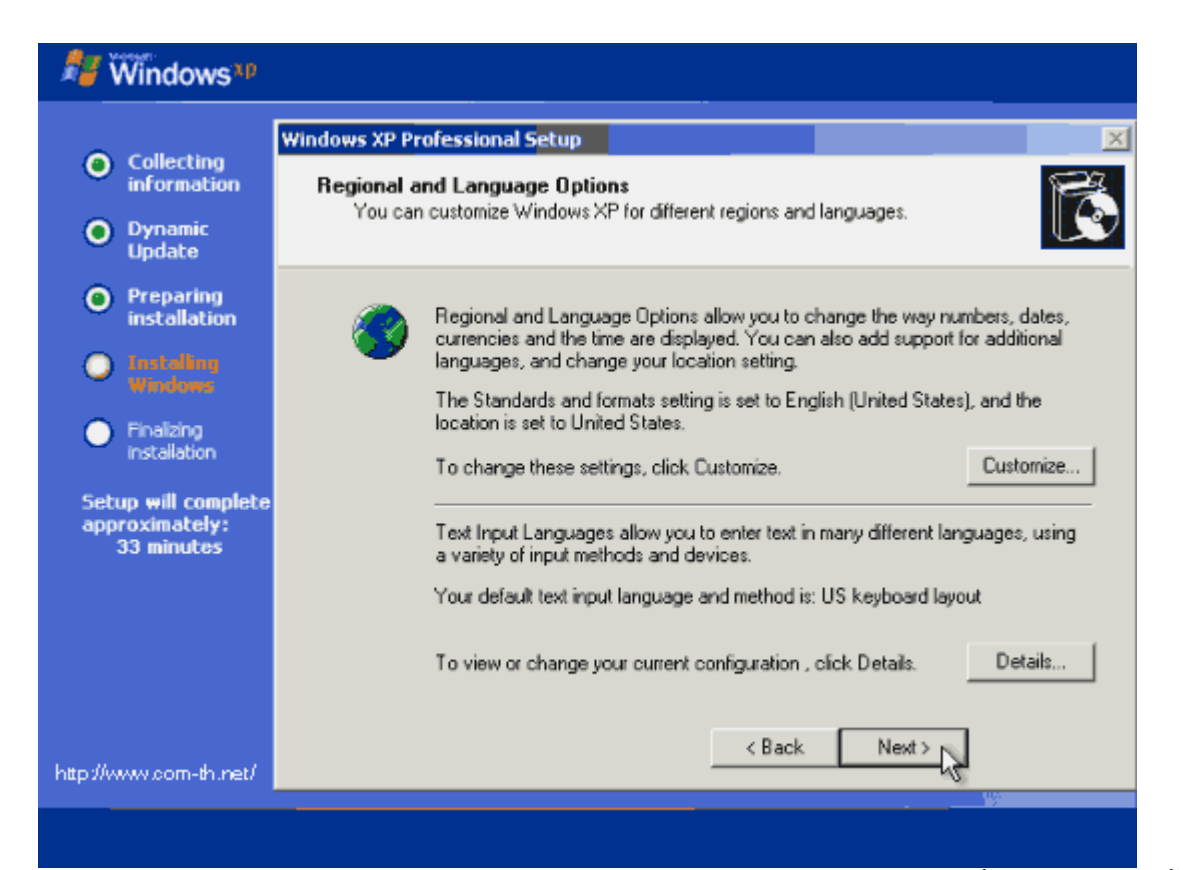

#### ้จะมีเมนูของการให้เลือก Regional and Language ให้กดปุ่ม Next ไปเลย ยังไม่ต้องตั้งค่าอะไรในช่วงนี้

|                                                                    | Windows XP Professional Setup         Personalize Your Software           Setup uses the information you provide about yourself to personalize your Windows XP software.         Image: Comparison of the personalize your Windows |                     |                                          |         |  |
|--------------------------------------------------------------------|----------------------------------------------------------------------------------------------------|---------------------|------------------------------------------|---------|--|
| Collecting<br>information     Dynamic<br>Update                    |                                                                                                    |                     |                                          |         |  |
| <ul> <li>Preparing<br/>installation</li> <li>Installing</li> </ul> | ×.                                                                                                    | Type your full name | s and the name of your company or organi | zation. |  |
| Windows                                                            |                                                                                                    | Name:               | Home Computer                            |         |  |
| <ul> <li>Finalizing<br/>installation</li> </ul>                    |                                                                                                    | Organization:       | Home Computer                            |         |  |
| Setup will complete<br>approximately:<br>33 minutes                |                                                                                                    |                     |                                          |         |  |
| )//www.com-th.net/                                                 |                                                                                                    |                     | < Back Next)                             | 2       |  |

ใส่ชื่อและบริษัทของผู้ใช้งาน ใส่เป็นอะไรก็ได้ แล้วกดปุ่ม Next เพื่อทำการติดตั้งต่อไป

| Nindows xp                                                                                                    |                                                                                                    |
|----------------------------------------------------------------------------------------------------|----------------------------------------------------------------------------------------------------|
| <ul> <li>Collecting<br/>information</li> <li>Dynamic<br/>Update</li> </ul>                                         | Windows XP Professional Setup       Image: Comparison of Comparison of Com |
| <ul> <li>Preparing<br/>installation</li> <li>Installing<br/>Windows</li> <li>Finalzing<br/>installation</li> </ul> | Please see your License Agreement Administrator or System Administrator to obtain your<br>25-character Volume License product key. For more information see your product<br>packaging.<br>Type the Volume License Product Key below:                                                                                                    |
| Setup will complete<br>approximately:<br>33 minutes                                                                | Product Key:                                                                                                    |
| http://www.com-th.net/                                                                                             | < Back Next >                                                                                                    |

## ทำการใส่ Product Key (จะมีในด้านหลังของแผ่นซีดี) แล้วกดปุ่ม Next เพื่อทำการติดตั้งต่อไป

| 2 Windows*P                                                            |                                                                                                    |  |  |  |
|------------------------------------------------------------------------|----------------------------------------------------------------------------------------------------|--|--|--|
| Collecting<br>information                                              | Windows XP Professional Setup         X           Computer Name and Administrator Password         You must provide a name and an Administrator password for your computer.         Image: Computer Name and Setup |  |  |  |
| Dynamic<br>Update                                                      |                                                                                                    |  |  |  |
| <ul> <li>Preparing installation</li> <li>Installing Windows</li> </ul> | Setup has suggested a name for your computer. If your computer is on a network, your network administrator can tell you what name to use.                                                                          |  |  |  |
| Finalizing<br>installation<br>Setup will complete                      | Setup creates a user account called Administrator. You use this account when you need full access to your computer.                                                                                                |  |  |  |
| approximately:<br>33 minutes                                           | Type an Administrator password. Administrator password:                                                                                                    |  |  |  |
|                                                                        | Confirm password:                                                                                                    |  |  |  |
| http://www.com-th.net/                                                 | < Back Next>                                                                                                    |  |  |  |
|                                                                        |                                                                                                    |  |  |  |

หน้าจอให้ใส่ Password ของ Admin ให้ปล่อยว่าง ๆ ไว้แบบนี้แล้วกดปุ่ม Next เพื่อทำการติดตั้งต่อไป

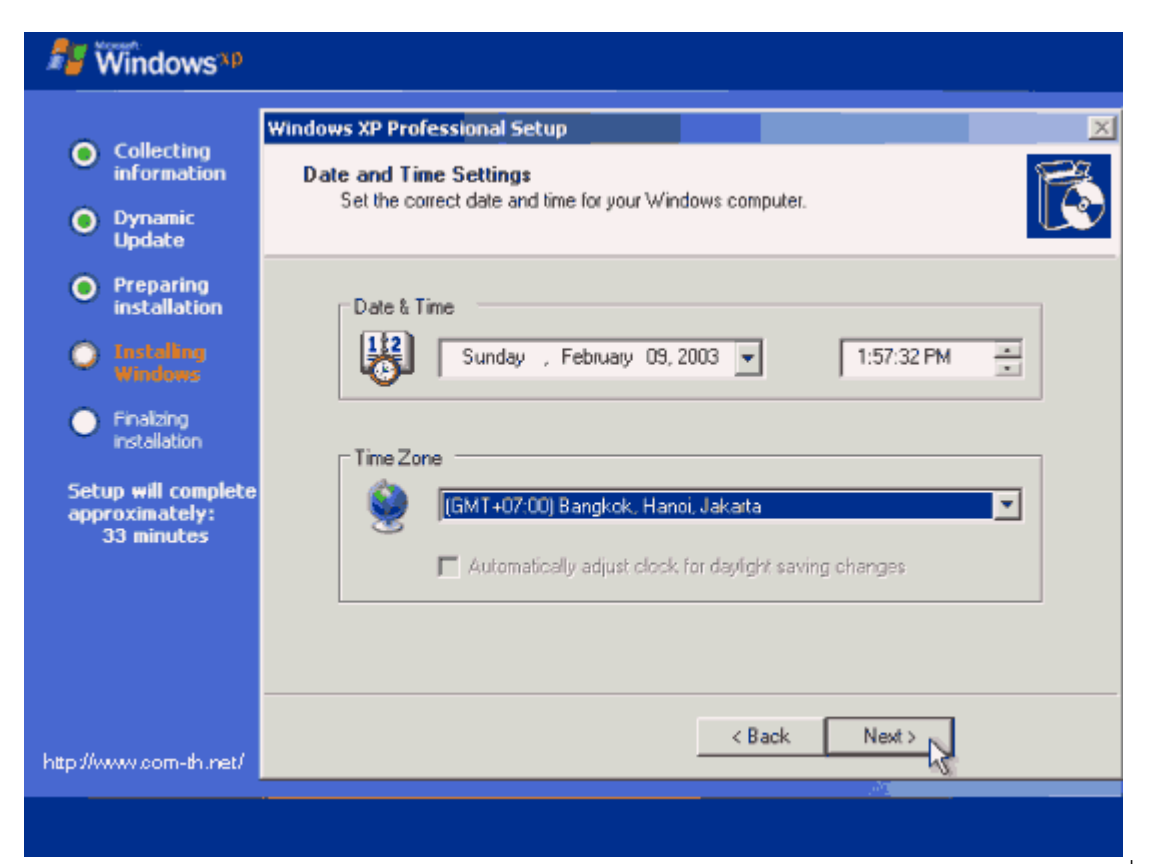

เลือก Time Zone ให้เป็นของไทย (GMT+07:00) Bangkok, Hanoi, Jakarta แล้วกดปุ่ม Next เพื่อทำการ ติดตั้งต่อไป

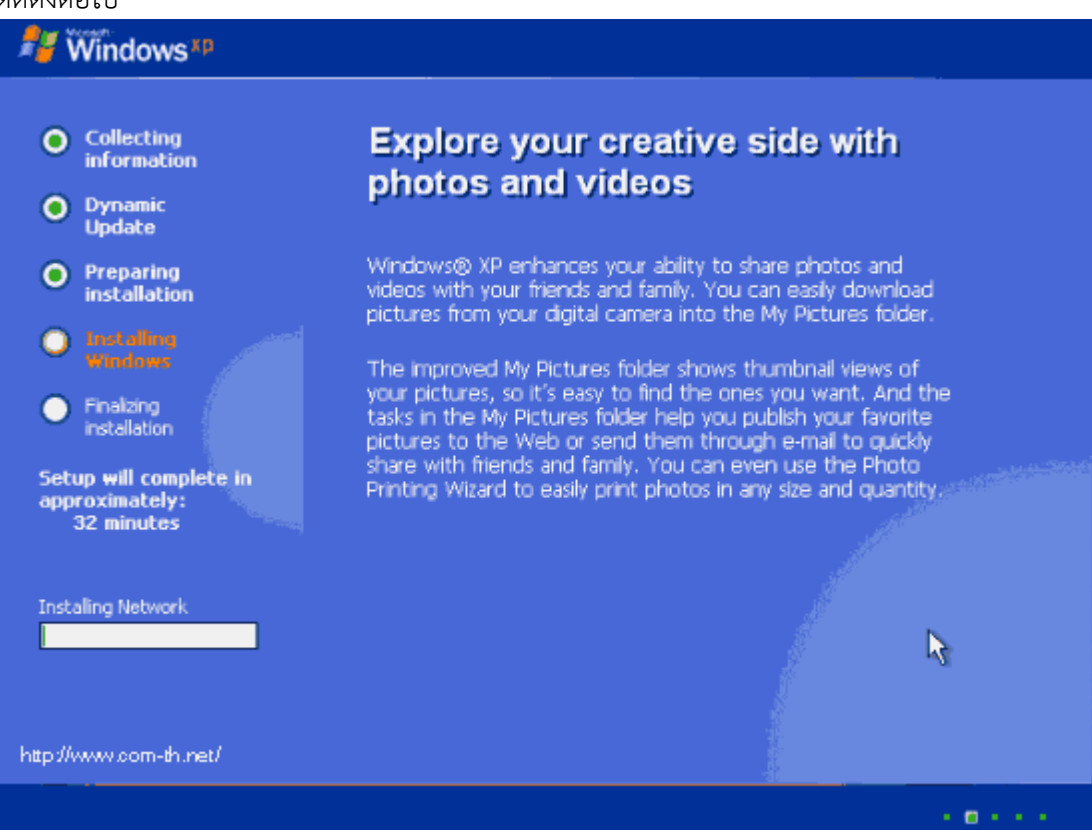

รอสักพัก จนกระทั่งขั้นตอนต่าง ๆ เสร็จเรียบร้อย ก็พร้อมแล้วสำหรับการเข้าสู่ระบบปฏิบัติการ Windows XP จากนั้น จะมีการบูตเครื่องใหม่อีกครั้ง เพื่อเริ่มต้นการใช้งานจริง ๆ

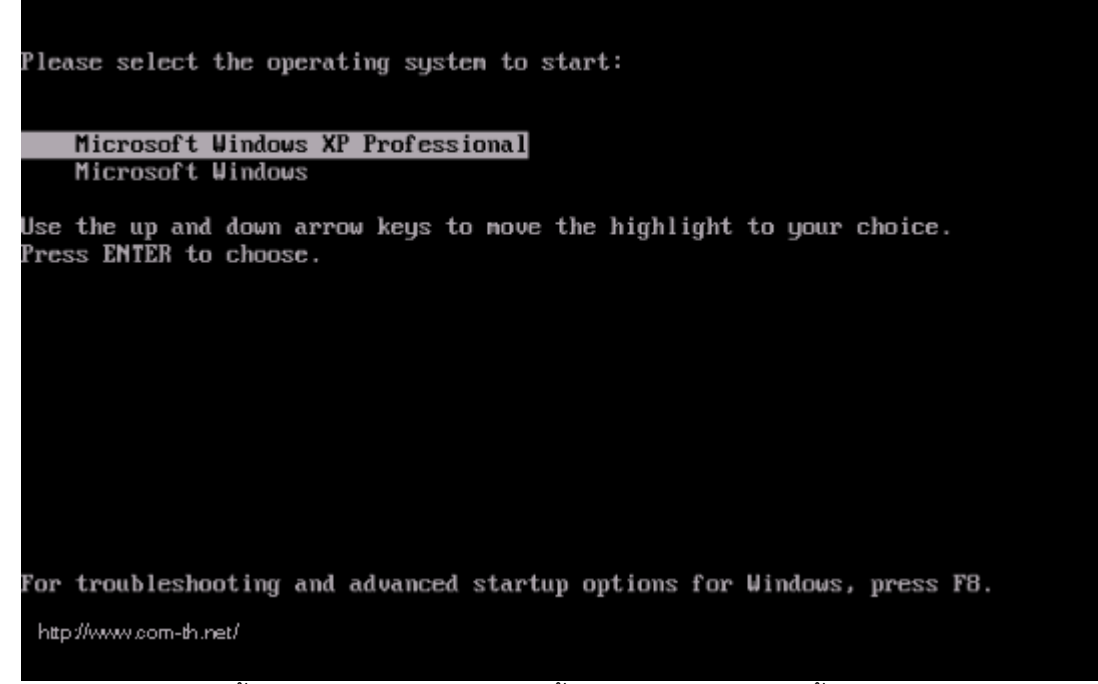

บูตเครื่องใหม่คราวนี้ อาจจะมีเมนูแปลก ๆ แบบนี้ เป็นการเลือกว่า ผู้ติดตั้งจะบูตจากระบบ Windows XP ตัว เก่าหรือจาก Windows XP ตัวที่อยู่ใน CD-ROM ให้ผู้ติดตั้งเลือกที่ Microsoft Windows XP Professional แต่ถ้าไม่มีเมนูนี้ก็ไม่เป็นไร

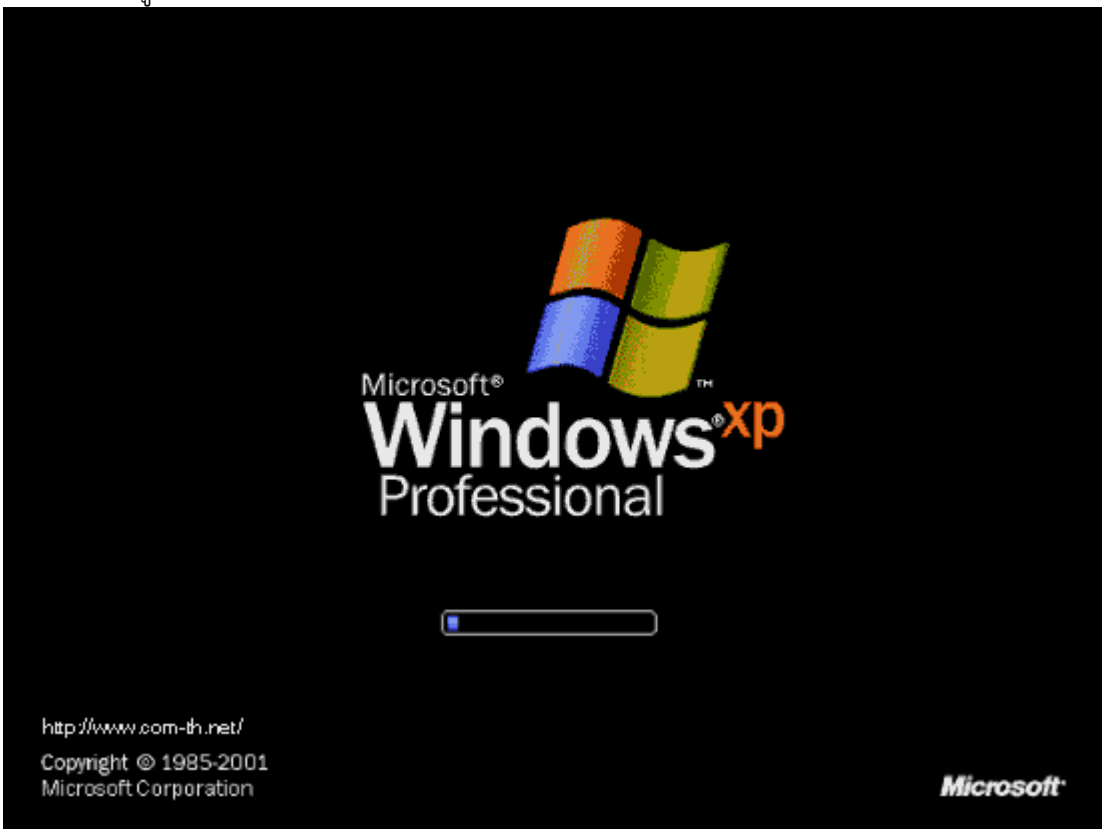

เริ่มต้นบูตเครื่อง เข้าสู่ระบบปฏิบัติการ Windows XP Professional

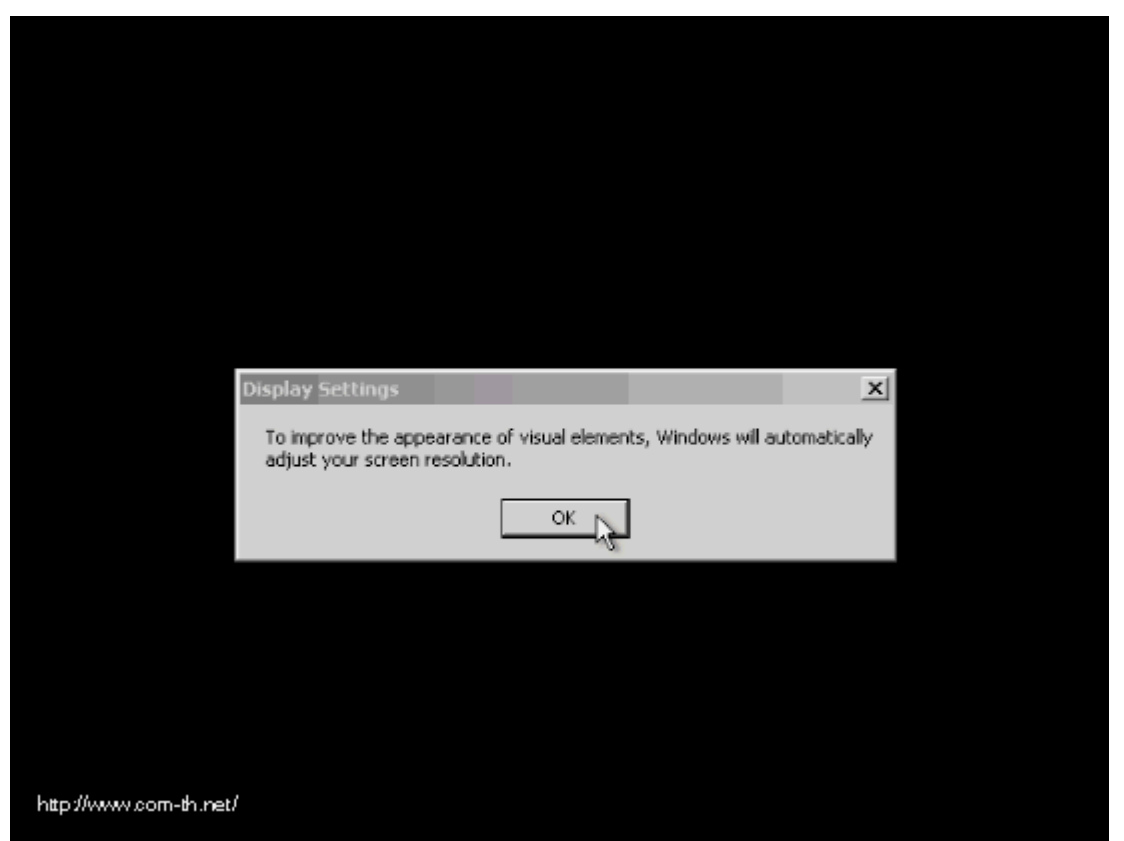

ในครั้งแรก อาจจะมีการถามเรื่องของขนาดหน้าจอที่ใช้งาน กด OK เพื่อให้ระบบตั้งขนาดหน้าจอให้เราได้เลย นอกจากนี้ ถ้าหากเครื่องไหนมีการถาม การติดตั้งค่าต่าง ๆ ก็กดเลือกที่ Next หรือ Later ไปก่อน บางครั้ง อาจจะมีให้เราทำการสร้าง Username อย่างน้อย 1 ชื่อก่อนเข้าใช้งาน ก็ใส่ชื่อของผู้ติดตั้งเข้าไปได้เลย